# 2014 AV接收机固件升级指南

# 简介

- ・本文介绍了2014AV接收机固件升级的步骤和注意事项。
- ・如果在固件升级中发生错误,2014AV接收机将可能无法使用。 在对固件升级之前,请务必详细阅读以下操作步骤和注意事项。

# 适用机型

本升级程序适用于下列机型的固件升级。 KW-V50BT KW-V30BT

适用固件

本升级程序适用于下列固件版本的升级:

版本1.3.0或更早

请确认固件版本应为Ver. 1.3.0或者更早。关于确认固件版本的方法,请参照下列"查阅固件版本"。 使用本升级程序可将固件版本升级为"Ver. 1.4.0"。

## 操作步骤

第1步 下载固件文件,复制到USB存储器。

- 第2步 升级固件。(大约需要2分钟。)对本机复位。
- 第3步 检查固件是否完成了升级。

# 制作升级媒体

使用电脑制作升级媒体。

- 1. 从网站下载升级程序。
- 2. 解压下载的文件。
- 3. 将解压的文件复制到USB存储器的最高层级。

# 

- · 建议使用USB存储器作为升级媒体。
- 也可以将升级程序复制到含音响文件的装置中,然后使用该装置 对固件升级。
- 如果复制到一个文件夹内,升级将无法进行。
- · 如果变更升级程序文件名称,则无法进行升级。

# 查阅固件版本

1.触按[Settings]显示首页选单画面。

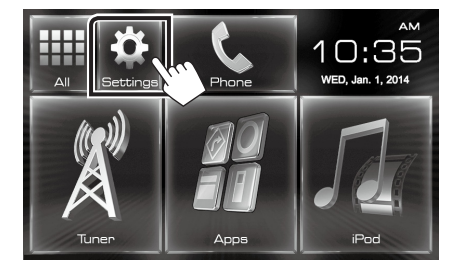

2. 触按[System Information]显示系统信息画面。

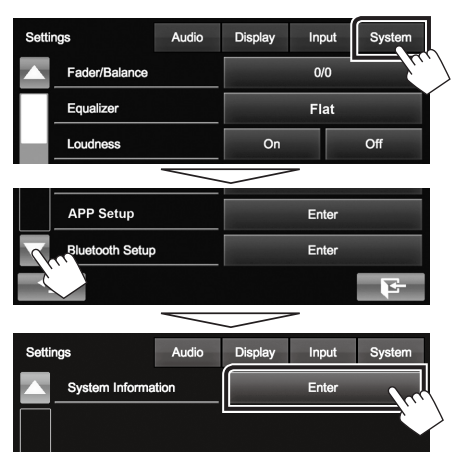

#### 3. 确认版本。

| System Information  |           |        |
|---------------------|-----------|--------|
| Application Version | V1.0.0    | Update |
| System Version      | V2.100    | Update |
| Bluetooth Version   | 217A_v10n | Update |

## 程序升级

- 1. 连接USB存储器。
- 2. 触按[Settings]显示首页选单画面。
- 3. 触按[System Information]显示系统信息画面。
- 4. 触按[Update] 开始升级。(大约需要2分钟。)

| System Information  |            |        |
|---------------------|------------|--------|
| Application Version | V1.0.0     | Update |
| System Version      | V2.100     | Update |
| Bluetooth Version   | _217A_v10n | Update |

**小心**:画面可能出现数秒钟的空白。 在升级过程中,不得拔出USB存储器或切断本机电源。

- 5. 系统重新起动和软件升级画面
- 6. 显示"Update completed"画面后,拆除USB存储器。
- 7. 对本机复位。
- 8. 参照"查阅固件版本",确认固件版本是否升级。 如果显示"Ver. 1.4.0",固件升级成功完成。

## 注意事项

- · 无法使用其他媒体完成升级。
- · 在进行升级操作之前,请务必将汽车停在安全地点。请保持发动 机运行,防止蓄电池耗尽。
- 在升级过程中,不得关闭发动机、或切断AV接收机电源,否则 升级无法正常完成,并且多媒体接收机将可能无法使用。否则升 级无法正常完成,并且AV接收机将可能无法使用。